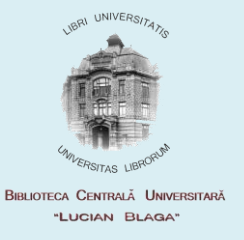

## PROCEDURA DE PRELUNGIRE AUTOMATĂ A PUBLICAȚIILOR ÎMPRUMUTATE ACASĂ

- Se <u>apelează catalogul on-line</u> al BCU Cluj din pagina bibliotecii <u>http://www.bcucluj.ro</u> sau direct la adresa <u>http://aleph.bcucluj.ro:8991/F</u>.
- Cititorul înscris la bibliotecă şi cu permis de bibliotecă valid, se va <u>autentifica</u> dând click pe opțiunea Autentificați-vă şi introducând barcodul permisului în ambele casete, atât pentru *ID/Barcod utilizator*, cât şi pentru *Parolă*

| 🖉 BCU Cluj - login session - Windows Internet Explorer                                                          |                                                                                                    |
|----------------------------------------------------------------------------------------------------|----------------------------------------------------------------------------------------------------|
| 😋 💿 🗢 🙋 http://aleph.bcucluj.ro:8991/F/PHXP2VSPCRP8AI                                                           | F4FICLV95KIHL5G3KMJ6K5KKEMUG58JJC2TLE-51494?func=file&file                                                                            |
| File Edit View Favorites Tools Help                                                                             |                                                                                                    |
| × Google                                                                                                    | 💌 🛃 Search 🔹 Mor                                                                                                    |
| 🔆 Favorites 🛛 🏀 BCU Cluj - login session                                                                        |                                                                                                    |
| Google <sup>™</sup> This page is in Romanian. Translate in The content of this intranet page will be sent to Go | t using Google Toolbar? Not in Romanian? <u>Help us improve</u><br>oogle for translation using a secure connection. <u>Learn more</u> |
|                                                                                                    | BCU Cluj                                                                                                    |
| ALEPH <u>Autentificați-va</u> j <u>in</u>                                                                       | CNIGERE Sesiune Cont utilizator                                                                                                    |
|                                                                                                    |                                                                                                    |
|                                                                                                    |                                                                                                    |
| Pentru înregistrare introduceți barc                                                                            | odul permisului în ambele casete:                                                                                                    |
|                                                                                                    |                                                                                                    |
| ID/Barcod utilizator:                                                                                           | 99999999                                                                                                    |
| Parolă:                                                                                                    | •••••                                                                                                    |
| Biblioteca:                                                                                                    | Biblioteca BCU Cluj 💌                                                                                                    |
| Conectare Anulare                                                                                               |                                                                                                    |

3. Se va consulta contul utilizatorului cu click pe opțiunea Cont utilizator

| 🖉 BCU-Cluj A    | Adm - User information - Summary - Windows Internet Explorer                                                   |                 |
|-----------------|----------------------------------------------------------------------------------------------------|-----------------|
| <del>()</del> • | http://aleph.bcucluj.ro:8991/F/PHXP2VSPCRP8AF4FICLV95KIHL5G3KMJ6K5KKEMUG58JJC2TLE-64657?func=BOR-INFO          | • 🖻 🔸           |
| File Edit       | View Favorites Tools Help                                                                                      |                 |
| X Goog          | le Search - More >                                                                                             | •               |
| 🚖 Favorites     | 🔏 BCU-Cluj Adm - User information - Summary                                                                    |                 |
| Coogle          | This page is in Romanian. Translate it using Google Toolbar? Not in Romanian? Help us improve                  |                 |
| 00034           | The content of this intranet page will be sent to Google for translation using a secure connection. Learn more |                 |
| 6               | BCU-Cluj Adm                                                                                                   |                 |
| ALEPH           | Inchidere sesiune Cont utilizator Preferințe Baze de date                                                      |                 |
|                 | Răsfoire   Căutare   Lista rezultatelor   Căutări anterioare                                                   | Coșul persona   |
|                 |                                                                                                    |                 |
|                 |                                                                                                    |                 |
|                 | Mesaje   Blocări   Profil personal   Solicită                                                                  | ri SDI - alerte |
|                 |                                                                                                    |                 |

4. Se va <u>afişa lista de împrumuturi</u> dând click pe **numărul** din dreptul textului

## Împrumuturi

| BCU-Cluj Adm - User information - Summa                                                                                                    | ary - Windows Internet f                                                        | xplorer                                                     |                                                              |               |
|----------------------------------------------------------------------------------------------------|---------------------------------------------------------------------------------|-------------------------------------------------------------|--------------------------------------------------------------|---------------|
| 🕞 💿 🗢 🙋 http://aleph. <b>bcucluj.ro</b> :8991/F/                                                                                                    | PHXP2VSPCRP8AF4FICLV95                                                          | KIHL5G3KMJ6K5KKEMUG58JJC                                    | 2TLE-64657?func=BOR-INFO                                     | 🗾 🖻 🐓         |
| File Edit View Favorites Tools Help                                                                                                    |                                                                                 |                                                             |                                                              |               |
| × Google                                                                                                    |                                                                                 |                                                             | 💌 🛃 Search 🔹 More ≫                                          |               |
| 🖕 Favorites 🛛 🏉 BCU-Cluj Adm - User informati                                                                                                    | ion - Summary                                                                   |                                                             |                                                              |               |
| Google This page is in Romaniar<br>The content of this intranet page                                                                                                    | n. Translate it using (<br>e will be sent to Google for tr                      | Google Toolbar? Not in Ro<br>anslation using a secure conne | omanian? <u>Help us improve</u><br>ection. <u>Learn more</u> |               |
|                                                                                                    |                                                                                 |                                                             | BCU-Cluj Adm                                                 |               |
| ALEPH Inchidere sesiune                                                                                                    | Cont utilizator                                                                 | Preferințe                                                  | Baze de date                                                 | 1             |
| Răsfoire                                                                                                    | Căutare                                                                         | Lista rezultatelor                                          | Căutări anterioare                                           | Coșul persona |
|                                                                                                    |                                                                                 |                                                             |                                                              |               |
|                                                                                                    |                                                                                 |                                                             |                                                              |               |
|                                                                                                    | lesale I Blocari                                                                | Profil persona                                              |                                                              | DI - alerte   |
| M                                                                                                    | iobajo   Diocari                                                                |                                                             | ai Solicitari Si                                             |               |
| M                                                                                                    |                                                                                 |                                                             | ai Solicitari Si                                             |               |
| ™<br>BCU-Cluj Adm - Fişa pers                                                                                                    | onală de biblic                                                                 | otecă - Curta, Ac                                           | dina                                                         |               |
| BCU-Cluj Adm - Fişa pers                                                                                                    | conală de biblic                                                                | otecă - Curta, Ad                                           | dina                                                         |               |
| BCU-Cluj Adm - Fişa pers                                                                                                    | onală de biblic                                                                 | otecă - Curta, Ad                                           | dina                                                         |               |
| M<br>BCU-Cluj Adm - Fişa pers<br>BCU-Cluj Adm<br>Aveti 0 mesaie.                                                                                                    | onală de biblic                                                                 | otecă - Curta, Ad                                           | dina                                                         |               |
| M<br>BCU-Cluj Adm - Fişa pers<br>BCU-Cluj Adm<br>Aveți 0 mesaje.                                                                                                    | onală de biblic                                                                 | otecă - Curta, Ad                                           | dina                                                         |               |
| BCU-Cluj Adm - Fişa pers<br>BCU-Cluj Adm<br>Aveți 0 mesaje.<br>Activități (clic pentru a vedea mai multe                                                                                                    | sonală de biblic                                                                | otecă - Curta, Ad                                           | dina                                                         |               |
| M<br>BCU-Cluj Adm - Fişa pers<br>BCU-Cluj Adm<br>Aveți 0 mesaje.<br>Activități (clic pentru a vedea mai multe                                                                                                    | s <b>onală de biblic</b><br>e informații, prelungiri, ș                         | otecă - Curta, Ac                                           | dina                                                         |               |
| M<br>BCU-Cluj Adm<br><u>BCU-Cluj Adm</u><br>Aveți 0 mesaje.<br>Activități (clic pentru a vedea mai multe                                                                                                    | e informații, prelungiri, ș                                                     | otecă - Curta, Ac                                           | dina                                                         |               |
| M<br>BCU-Cluj Adm - Fişa pers<br>BCU-Cluj Adm<br>Aveți 0 mesaje.<br>Activități (clic pentru a vedea mai multe<br>Împrumuturi                                                                                                    | e informații, prelungiri, ș                                                     | otecă - Curta, Ad                                           | dina                                                         |               |
| BCU-Cluj Adm - Fişa pers<br>BCU-Cluj Adm<br>Aveți 0 mesaje.<br>Activități (clic pentru a vedea mai multe<br>Împrumuturi<br>Lista împrumuturilor                                                                                     | e informații, prelungiri, ș                                                     | o <b>tecă - Curta, Ac</b>                                   | dina                                                         |               |
| BCU-Cluj Adm - Fişa pers<br>BCU-Cluj Adm<br>Aveți 0 mesaje.<br>Activități (clic pentru a vedea mai multe<br>Împrumuturi<br>Lista împrumuturilor<br>Cereri de rezervare                                                              | e informații, prelungiri, ș                                                     | otecă - Curta, Ad                                           | dina                                                         |               |
| BCU-Cluj Adm - Fişa pers<br>BCU-Cluj Adm<br>Aveți 0 mesaje.<br>Activități (clic pentru a vedea mai multe<br>Împrumuturi<br>Lista împrumuturilor<br>Cereri de rezervare<br>Cereri de rezervare pe termen so                          | e informații, prelungiri, ș<br>CUC50<br>1<br>206<br>0<br>curt(Booking) <u>0</u> | otecă - Curta, Ad                                           | dina                                                         |               |
| BCU-Cluj Adm - Fişa pers<br>BCU-Cluj Adm<br>Aveți 0 mesaje.<br>Activități (clic pentru a vedea mai multe<br>Împrumuturi<br>Lista împrumuturilor<br>Cereri de rezervare<br>Cereri de rezervare pe termen so<br>Cereri de fotocopiere | e informații, prelungiri, ș<br>CUC50<br>1<br>206<br>0<br>curt(Booking) <u>0</u> | otecă - Curta, Ad                                           | dina                                                         |               |

5. Se <u>alege titlul</u> pentru care se dorește prelungirea dând click pe **numărul** din fața titlului

| 🖉 BCU-Cluj Adm - Exemplare împrumutate - Windows Internet Explorer                                                                                   |                                                                                        |                         |                                   |
|----------------------------------------------------------------------------------------------------|----------------------------------------------------------------------------------------|-------------------------|-----------------------------------|
| 🚱 🔄 💌 🖉 http://aleph. <b>bcucluj.ro</b> :8991/F/PHXP2VSPCRP8AF4FICLV95KIHL5G3KMJ6K5KKEMUG58JJC2TLE-04084?func=bor-loan&adm_library= 🗾 🗟 😏 🗙 🚼 Google |                                                                                        |                         | brary= 🗾 🗟 🐓 🗙 🚼 Google           |
| File Edit View Favorites Tools Help                                                                                                    |                                                                                        |                         |                                   |
| X Google                                                                                                    | 🗾 🛃 Sea                                                                                | arch 🔹 🗹 More ≫         |                                   |
| 📯 Favorites 🛛 🌔 BCU-Cluj Adm - Exemplare împrumutate                                                                                                 |                                                                                        |                         |                                   |
| Google " This page is in Romanian. Translate it using Google<br>The content of this intranet page will be sent to Google for translation             | le Toolbar? Not in Romanian? <u>Hel</u><br>ion using a secure connection. <u>Learn</u> | lp us improve<br>I more | Translate                         |
|                                                                                                    | BCU-                                                                                   | -Cluj Adm               |                                   |
| ALEPH Inchidere sesiune Cont utilizator                                                                                                    | Preferințe Ba                                                                          | aze de date             | Feedback                          |
| Răsfoire Căutare I                                                                                                    | Lista rezultatelor Căut                                                                | ări anterioare          | Coșul personal   Istoricul că     |
|                                                                                                    |                                                                                        |                         |                                   |
|                                                                                                    |                                                                                        |                         |                                   |
| Informații utilizator   Împrumuturi   Cereri de rezervan                                                                                             | re Cerere de fotocopiere                                                               | Rezervare ava           | nsată   Lista împrumuturilor   Re |
| Tranzacții financiare                                                                                                    | e Cereri ÎIB                                                                           | l Im                    | puterniciți/Sponsor               |
| BCU-Cluj Adm - Exemplare împrumutate pe                                                                                                    | entru: Curta, Adina                                                                    |                         |                                   |
| Click pe numărul subliniat pentru detalii privind împrumutul.                                                                                        |                                                                                        |                         |                                   |
| Nr. Descriere Data scadenta Până la ora An                                                                                                    | menda Biblioteca                                                                       | Cota D                  | escrierea exemplarului            |
| 1 Word 7 sub Windows 95 16/Mai/2011 20:00                                                                                                    | Biblioteca Centrală DO                                                                 | ON.2001-565840 D        | ON.2001                           |
|                                                                                                    | © 2004 Ex Libris                                                                       | s                       |                                   |

## 6. <u>Efectueză prelungirea</u> datei scadente împrumutului dând click pe *Prelungire*

|       |                   |                 |                    | BCU-Cluj Adm       |
|-------|-------------------|-----------------|--------------------|--------------------|
| ALEPH | Inchidere sesiune | Cont utilizator | Preferințe         | Baze de date       |
|       | Răsfoire          | Căutare         | Lista rezultatelor | Căutări anterioare |
|       |                   |                 |                    |                    |

## Detalii privind împrumutul nr. 1

| Data împrumutului: | 05/Mai/2011 |
|--------------------|-------------|
| Până la data:      | 16/Mai/2011 |
| Prelungire:        | Prelungire  |
| Amenda:            |             |
| ID Împuternicit:   |             |
| Nume împuternicit: |             |
|                    |             |